راهنمای فرآیند پرداخت حق بیمه دانشجویان آزفا

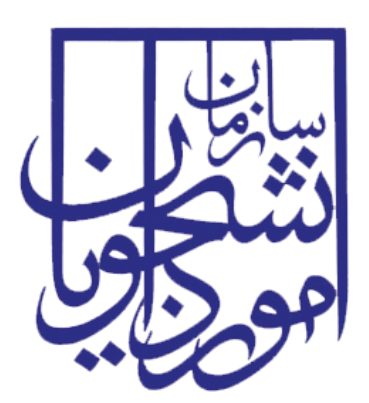

جمهوری اسلامی ایران وزارت علوم، تحقیقات و فناوری سازمان امور دانشجویان

# راهنهای فرآیند پرداخت حق بیمه دانشجویان آزفا

| تاريخ آخرين ويرايش: ١۴٠٢/٠٨/٠٨ | سامانه جامع دانشجويان بين المللي             | سابنار . |
|--------------------------------|----------------------------------------------|----------|
| نسخه سند: ۱٫۰                  | راهنمای فرآیند پرداخت حق بیمه دانشجویان آزفا | موجو     |

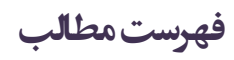

| ۲ | <ul> <li>آدرس فرآیند پرداخت حق بیمه دانشجویان آزفا</li> </ul> |
|---|---------------------------------------------------------------|
| ۲ | ۲- نقشهای فرآیند۲                                             |
| ۳ | ۳- گامهای فرآیند۳                                             |
| ۳ | ۴– شرح گامهای فرآیند۴                                         |
| ۴ | ۱–۴– ثبت درخواست                                              |
| ۴ | ۲-۴- بررسی درخواست                                            |
| ۶ | ۵- نکات مهم۵                                                  |

### آدرس فرآیند پرداخت حق بیمه دانشجویان آزفا

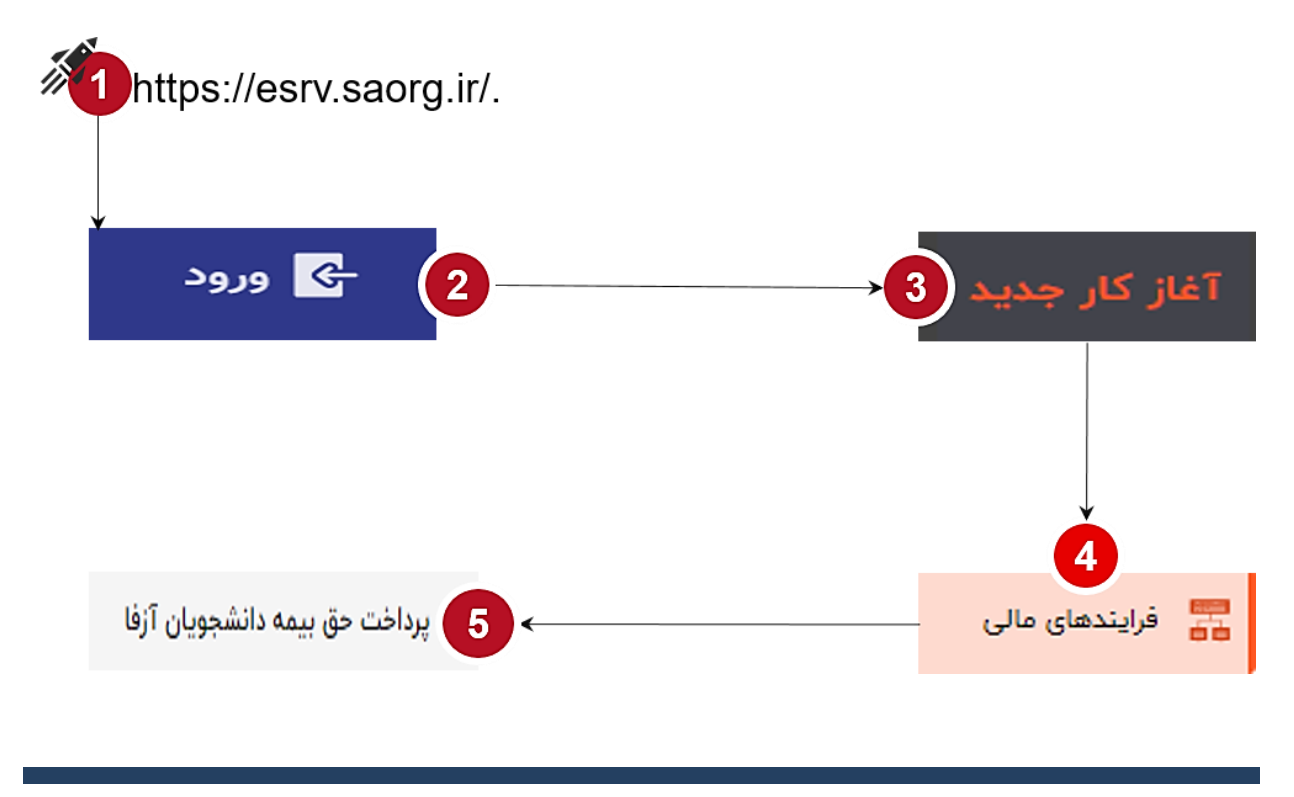

۲- نقشهای فرآیند

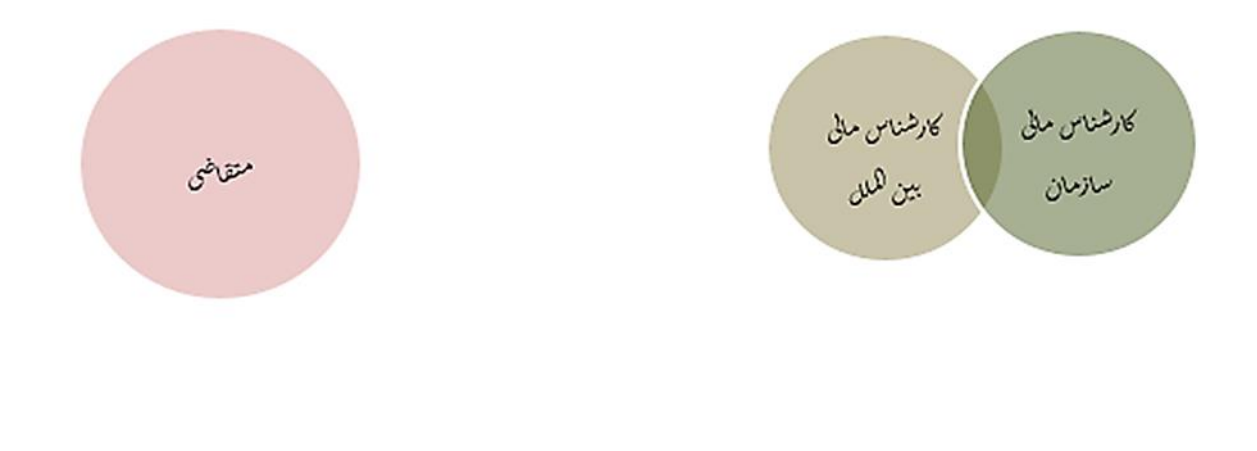

| تاريخ آخرين ويرايش: ١۴٠٢/٠٨/٠٨ | سامانه جامع دانشجويان بين المللي             | سابنار . |
|--------------------------------|----------------------------------------------|----------|
| نسخه سند: ۱٫۰                  | راهنمای فرآیند پرداخت حق بیمه دانشجویان آزفا | موجوا    |

### ۳- گام های فرآیند

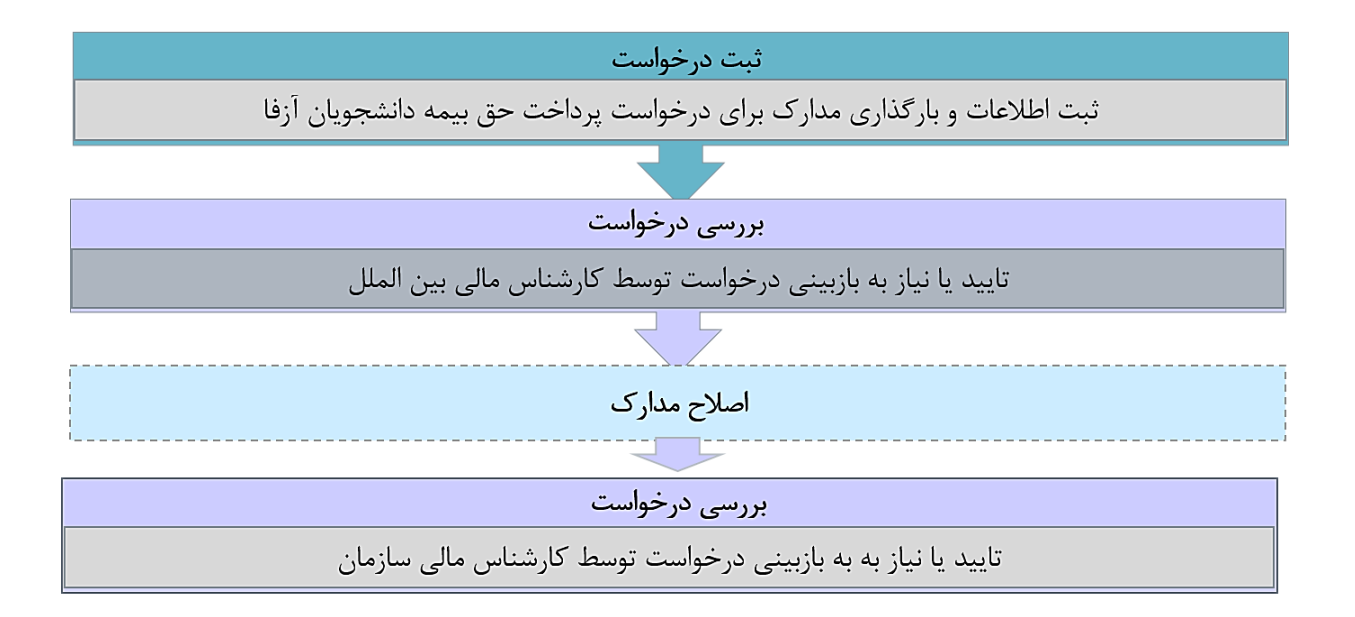

## ۴- شرح گام های فرآیند

پس از مراجعه به آدرس بند ۱ و انتخاب فرآیند "پرداخت حق بیمه دانشجویان آزفا" جهت ثبت درخواست اقدام نمایید.

| ین المللی 😽 🖨 HKIBH 🚽 درج                                               | انه جامع امور دانشجویان ب   | ويتفطي ساما     |
|-------------------------------------------------------------------------|-----------------------------|-----------------|
| تقيمك                                                                   | ᠤ آغاز کار جدید پیوستها     | میز کار کارپوشه |
|                                                                         |                             | جستجو           |
| ی مزینه بلیط<br>این                                                     | های آموزشی دانشجویان<br>ملل | فرایند،<br>ا    |
| ی پرداخت شهریه دانشجویان بین الملل<br>ایس                               | های غیر دانشجویی            | 📰 فرايند،       |
| ی برداخت شعریه آزفا<br>ها ما                                            | های مالی                    | 📰 فرايند        |
| ی پرداخت حق بیمه دانشجویان آزفا                                         | های کنسولی ۱                | 📰 فرايند،       |
| ې پرداخت حق بيمه دانشجويان بين الملل بورسيه 👌                           |                             | 📰 پذیرش         |
| ی پرداخت کمک هزینه تحصیلی دانشجویان آزفا<br>اس                          | برايتدها                    | ا الله ممه ف    |
| ی پرداخت کمک مزینه تحصیلی دانشجویان بین الملل بورسیه<br>۱۳۳۳ و ۲۰۰۰ میل | 1                           |                 |

| تاريخ آخرين ويرايش: ١۴٠٢/٠٨/٠٨ | سامانه جامع دانشجويان بين المللي             | سابيلو . |
|--------------------------------|----------------------------------------------|----------|
| نسخه سند: ۱٫۰                  | راهنمای فرآیند پرداخت حق بیمه دانشجویان آزفا | موجو     |

#### 

در این مرحله متقاضیانی که درخواست پرداخت حق بیمه دانشجویان آزفا را دارند باید طبق تصاویر زیر اطلاعات را تکمیل نمایند.

| \$ O     |                              | شجویان آزفا   ۸ آبان ۱۴۰۲ - ۵۸:۳۸۵۷                                    | ثبت درخواست<br>۲۲۷۷۴۵۲   پرداخت حق بیمه دان |
|----------|------------------------------|------------------------------------------------------------------------|---------------------------------------------|
| ^        |                              |                                                                        | ثبت اطلاعات                                 |
|          | تعداد کل دانشجویان درخواستی* | •                                                                      | نام مرکز آزفا *                             |
| ^        |                              |                                                                        | بارگذاری مدارک                              |
|          |                              |                                                                        | فايل نمونه                                  |
|          |                              | ئام                                                                    | تصوير                                       |
| <u>+</u> |                              | ليست بيمه                                                              | 💭يست بيمه                                   |
|          |                              | تكميل در قسمت "فايل اكسل اطلاعات دانشجو" بارگذاری نماييد.              | فایل نمونه را از اینجا دانلود نموده و پس از |
|          |                              | اری فایل 🌔                                                             | فایل اکسل اطلاعات دانشجو:* بارگذ            |
|          |                              | ىروع بورس، تاريخ پايان بورس، وضعيت تامل، مقطع تحصيلی، شماره شبا دانشجو | شامل نام، نام خانوادگی، تاریخ تولد، تاریخ ۵ |
|          |                              | فا دانشگاه و بیمه:* ابرگذاری فایل ()                                   | تصویر قرارداد منعقد شده بین مرکز آز         |
|          |                              |                                                                        |                                             |

تمام فیلدهای موجود در فرم الزامی بوده و تا زمانی که این فیلدها تکمیل نشــود و مدارک لازم بارگذاری نگردد، امکان ثبت و ارسال وجود ندارد. در پایان جهت ثبت و ادامه فرآیند از دکمه <u>ثبت و ارسال</u> انتهای فرم استفاه شود. پس از تکمیل و ارسال، فرم برای بررسی به کارپوشه کارشناس بین الملل منتقل می شود.

#### ۲-۴- بررسی درخواست

در این مرحله، کار شناس بین الملل می تواند اطلاعات درج شده تو سط متقاضی را از مسیر کارپو شه، مشاهده وظیفه، رویت نماید(هایلایت زرد رنگ در تصویر زیر).

|   |                           |                           | کد پیگیری |                               | جستجو          | ¥             | وظايف جارى           |
|---|---------------------------|---------------------------|-----------|-------------------------------|----------------|---------------|----------------------|
|   |                           | L.                        | يرنامه ه  |                               | تاريخ ايجاد تا | ä             | تاريخ ايجاد از       |
|   | حذف فيلترها اعمال فيلترها | های مهم مقادیر خاص فرآیند | همه ~ کار |                               |                |               | جدیدترین 🔪 🎵 بوکمارک |
|   | عمليات                    | زمان شروع                 | توضيحات   | نام فرآیند                    |                | عنوان وظيفه   | کدپیگیری             |
| ☆ | 0 💿                       | ۵۸ آبان ۲۰۴۲ - ۲۳:۲۶:۱۳   | اروميه    | پرداخت حق بیمه دانشجویان آزفا |                | بررسی درخواست | YYVVFay              |

پس از بررسی فرم، کارشناس بنابر تشخیص گزینه تایید یا نیاز به بازبینی را ثبت و ارسال مینماید. در صورت نیاز به بازبینی، فرمها به مرحله قبل برای بازبینی و ویرایش بازمی گردند.

| تاریخ آخرین ویرایش: ۱۴۰۲/۰۸/۰۸ | سامانه جامع دانشجويان بين المللي             | سابنا و |
|--------------------------------|----------------------------------------------|---------|
| نسخه سند: ۱٫۰                  | راهنمای فرآیند پرداخت حق بیمه دانشجویان آزفا | موجي    |

در صورت درج گزینه نیاز به بازبینی، درج توضیحات الزامی و در غیراینصورت اختیاری می باشد. در صورت تایید کارشناس، فرم درخواست جهت بررسی به کارشناس مالی سازمان ارسال می گردد.

| ×                                                |                  |                                                    |                                                                 |                                                                                                    |
|--------------------------------------------------|------------------|----------------------------------------------------|-----------------------------------------------------------------|----------------------------------------------------------------------------------------------------|
|                                                  |                  | بررسی درخواست(کارشناس<br>سازمان)<br>۱۴۰۲ آبان ۱۴۰۲ | بررسی درخواست(کارشناس<br>مالی بین الملل)<br>۱۴۰۲ آبان ۱۴۰۲      | ثبت درخواست<br>۱۶۰۰ آبان ۱۴۰۲                                                                          |
| کد پیگیری : ۲۲۷۷۴۵۲<br>وضعیت فرآیند : درحال اجرا | نروع کننده :     | کاربر ش                                            | <b>بیمه دانشجویان آزفا</b><br>آبان ۸:۳۸ ۱۴۰۲<br><sub>وعیه</sub> | <b>فرآیند پرداخت حق</b><br>زمان شروع : دو شنبه ۰۸<br>توضیحات شروع کننده : ار<br>تا <b>ریخچه فرآیند</b> |
| زمان انجام : ۸۰ آبان ۱۴۰۲ - ۵۸:۵۵                | تاريخ سررسيد : - | نوع ارجاع : مستقيم                                 | است<br>۸۰:۲۶۰-۱۴                                                | وظیفه بررسی درخو<br>زمان ایجاد: ۸۰ آبان ۲۰                                                             |

کارشناس سازمان اطلاعات درج شده توسط متقاضی و کارشناس را بررسی و بنابر تشخیص، گزینه تایید، نیاز به بازبینی را ثبت و ارسال مینماید.

| ☆ 0                                                                                                    | بروسی درخواست<br>۲۹۷۷۴۹۱ برداخت حق بیمه دانشجویان آرفا   ۸ آبان، ۱۶۰۲ |            |
|----------------------------------------------------------------------------------------------------|-----------------------------------------------------------------------|------------|
| All the constant of the constant of the consta | اطلاعات ثبت شده                                                       | ^          |
| ىش:                                                                                                    | تعداد کل دانشجویان درخواه                                             | نام مر     |
|                                                                                                    | 1                                                                     | اروميا     |
|                                                                                                    | بررسی مدارک                                                           | ^          |
|                                                                                                    | لت داشنجو:<br>Boo                                                     | اطلاء<br>k |
|                                                                                                    | ر قرارداد منعقد شده بین مرکز آرفا دانشگاه و بیمه:<br>[]<br>[ی         |            |
|                                                                                                    | چه برزسی درخواست<br>تایید                                             | *نتي<br>() |
|                                                                                                    | تياز به پازييتى                                                       | 0          |
|                                                                                                    | * نان *                                                               | توضي       |
|                                                                                                    |                                                                       |            |
| قیت و ارسال <b>پیش نویس (ستن</b>                                                                                                    |                                                                       |            |

در صورت نیاز به بازبینی فرمها به مرحله قبل برای بازبینی و ویرایش بازمی گردند. در صورت درج گزینه نیاز به بازبینی، درج توضیحات الزامی و در غیراینصورت اختیاری میباشد. در صورت تایید کارشناس سازمان، درخواست تایید شده و پس از آن فرایند با موفقیت خاتمه مییابد.

دفتر توسعه فناوری اطلاعات، امنیت و هوشمندسازی

| تاريخ آخرين ويرايش: ۱۴۰۲/۰۸/۰۸ | سامانه جامع دانشجويان بين المللي             | سابتار . |
|--------------------------------|----------------------------------------------|----------|
| نسخه سند: ۱٫۰                  | راهنمای فرآیند پرداخت حق بیمه دانشجویان آزفا | موكي     |

×

|                              |                            | بررسی درخواست(کارشناس<br>سازمان) | بررسی درخواست(کارشناس<br>مالی بین الملل) | ثبت درخواست            |  |
|------------------------------|----------------------------|----------------------------------|------------------------------------------|------------------------|--|
|                              |                            | ۸۰ آبان ۱۴۰۲                     | ۸۰ آیان ۱۴۰۲                             | ۸۰ آبان ۲۰۶۲           |  |
|                              |                            |                                  | ، بیمه دانشجویان آزفا                    | فرآيند پرداخت حق       |  |
| کد پیکَیری                   | کاربر شروع کنندہ :         |                                  | زمان شروع : دو شنیه ۸۰ آبان ۲۰۱۲ ۸۲:۸۰   |                        |  |
| زمان پایان : دو شنبه ۸۰ آبار | وضعيت فرآيند : پايان يافته |                                  | توضيحات شروع كننده : اروميه              |                        |  |
|                              |                            |                                  |                                          | تاريخچه فرآيند         |  |
|                              |                            |                                  | واست                                     | وظيفه بررسى درخ        |  |
| زمان انجام : ٨٠ آبان ٢٠      | تاريخ سررسيد : -           | نوع ارجاع : مستقيم               | ۰۸:۵۵ - ۱۴۰                              | زمان ایجاد : ۸۰ آبان ۲ |  |

۵- نکاتمهم

🖌 جهت مشاهده مراحل درخواستهای ثبت شده مطابق با شکل زیر اقدام نمایید.

| 8 |                                      |                         |                            |       | تنظيمات | 📴 آغاز کار جدید پیوستها                      | میز کار کارپوشه     |
|---|--------------------------------------|-------------------------|----------------------------|-------|---------|----------------------------------------------|---------------------|
|   |                                      |                         |                            |       | 1       | م 🔆 جستجوی پیشرفته                           | جستجوی ساد          |
|   |                                      | کد پیگیری               | مورد نظر خود را جستجو کنید | •     |         | ام شدہ 2                                     | وضعيت<br>وظايف انجا |
|   | -                                    | برنامه ه <mark>ا</mark> | ایان تا                    | تاريخ |         | ا از                                         | تاريخ پايان         |
|   | حذف فيلترها                          |                         |                            |       | - 6     | ادیر خاص فرآیند به فیلتر                     | افزودن مقا          |
|   | زمان انجام ال عمليات                 |                         |                            |       | توضيحات | عنوان                                        | کد پیگیری           |
|   | 4 آبان ۹۰۲٬۱۳۰ ه.۲۶۶٬۱۳۰ و.۲۶۶٬۱۳۰ ک |                         |                            |       | ارومیه  | ثبت درخواست<br>پرداخت حق بیمه دانشجویان آزفا | Prvyfor             |

 جهت مشاهده تاریخچه فرآیند پس از انتخاب وظایف انجام شده، اعمال فیلتر و مشاهده اطلاعات با کلیک بر عبارت تاریخچه فرایند قادر خواهید بود مراحل، انجام دهنده کار و سایر اطلاعات جزئی درباره فرایند انجام شده را مشاهده نمایید.

| تاریخ اَخرین ویرایش: ۱۴۰۲/۰۸/۰۸         | سامانه جامع دانشجويان بين المللي             |                                          | ب <del>ب</del> نا      |  |
|-----------------------------------------|----------------------------------------------|------------------------------------------|------------------------|--|
| نسخه سند: ۱٫۰                           | راهنمای فرآیند پرداخت حق بیمه دانشجویان آزفا |                                          | التنظير                |  |
| · · ·                                   |                                              |                                          |                        |  |
| ×                                       |                                              |                                          |                        |  |
|                                         | بررسی درخواست(کارشناس<br>سازمان)             | بررسی درخواست(کارشناس<br>مالی بین الملل) | ثبت درخواست            |  |
|                                         | ۸۰ آبان ۲۰۲                                  | ۸۰ آیان ۲۰۴۱                             | ۸۰ آبان ۲۰۰۲           |  |
|                                         |                                              | ن بیمه دانشجویان آزفا                    | فرآيند پرداخت حق       |  |
| کد پیکَیری : ۲۲۷۷۴۵۲                    | کاربر شروع کننده :                           | ه آبان ۲۰۲۱ ۸۲:۳۸                        | زمان شروع : دو شنبه ∧¤ |  |
| زمان پایان : دو شنبه ۸۰ آبان ۱۴۰۲ ۵۰:۹۰ | وضعيت فرآيند : پايان يافته                   | اروميه                                   | توضيحات شروع كننده :   |  |

|                                   |                  |                    | تاريخچه فرآيند                    |
|-----------------------------------|------------------|--------------------|-----------------------------------|
|                                   |                  |                    | وظيفه بررسى درخواست               |
| زمان انجام : ٥٨ آبان ١٤٠٢ - ٣٠:٩٥ | تاريخ سررسيد : - | نوع ارجاع : مستقيم | زمان ایجاد : ۸۰ آبان ۱۴۰۲ - ۵۵:۸۰ |

- 🖌 رنگ سبز در نمایش مراحل، به معنی انجام کار و رنگ نارنجی به معنی در حال انجام است.
- فیلدهای تکمیل اطلاعات دارای اعتبارسنج بوده و فرمت خاصی از اطلاعات قابل ورود و بارگذاری هستند. در صورت ورود اطلاعات یا بارگذاری مدارک با فرمتی جز انچه تعریف شده پیام "فرمت نامعتبر" نمایش داده خواهد شد.